## **ثبت نام تاییدیه تحصیلی دیپلم**

۱. مراجعه به سامانه تاییدیه تحصیلی (دیپلم) <u>https://emt.medu.ir</u> و ثبت درخواست

۲. یک هفته بعد از ثبت نام، جهت پیگیری وضعیت ثبت نام به سامانه مراجعه کنید و با کد ملی و کد پیگیری، از وضعیت خود در یکی از دو حالت زیر اطلاع حاصل کنید:
<u>\*دارای نقص و برگشت به کارتابل متقاضی</u>: اطلاعات وارد شده صحیح نمی باشد و نیاز به ویرایش توسط دانشجو دارد.

\* بررسی نشده توسط استعلام گیرنده: تاییدیه صادر شده و به واحد فارغ التحصیلان مراجعه کنید.